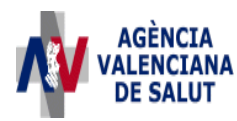

## INSTRUCCIONES PARA CUMPLIMENTAR EL IMPRESO DE TASAS RELATIVO A PRODUCTOS SANITARIOS E IMPRIMIRLO CORRECTAMENTE

## (MODELO 046, CONCEPTO 9786)

| 1324299775846[1].pdf - Adobe Reader                                                                                                    |                              |
|----------------------------------------------------------------------------------------------------|------------------------------|
| Archivo Edición Ver Documento Herramientas Ventana Ayuda                                                                                                    | ×                            |
| 🖶 🍇 🗸 😓 🗍 / 1 🔢 🕙 💿 🕢 121% 🔻 🔚 🔛 Buscar                                                                                                    |                              |
| Por favor, rellene el siguiente formulario. No se pueden guardar datos escritos en este formulario.<br>Imprima el formulario completo si desea tener una copia de los registros.                                                                                                    | Resaltar campos              |
|                                                                                                    |                              |
| GENERALITAT VALENCIANA<br>CONSELLERIA DE SANITAT                                                                                                    | MODEL<br>MODELO              |
| COD. TERRITORIAL / COD. TERRITORIAL -                                                                                                    | 046                          |
| CONCEPTE/CONCEPTO 9 7 8 6 Servicios Inherentes a                                                                                                    |                              |
|                                                                                                    | 5030430                      |
| A Aceptar Aceptar                                                                                                    |                              |
| sivo                                                                                                    |                              |
| NIF/NIF COGNOMS I NOM O RAO SOCIAL / APELLIDOS Y NOMBRE O RAZON SOCIAL                                                                                                    |                              |
| CPLAV/CLPL-AV.                                                                                                    | PIS/ PISO PTA/PTA            |
| TELĖFON / TELĖFONO FAX/FAX MUNICIPI / MUNICIPI / MUNICIPI / PROVINCIA / PROVINCIA / PROVINCIA                                                                                                    | C.P. / C.P.                  |
| B LEGISLACIÓ APLICABLE/ LEGISLACIÓN APLICABLE: Ley de Tasas de la Comunidad Valenciana aprobada por Decreto Legislativo 1/2005, de 25 de febrero<br>LEY 58/2003. de 17 de Diciembre. GENERAL TRIBUTARIA                                                                                                    |                              |
| NÚM. EXPEDIENT / Nº EXPEDIENTE                                                                                                    |                              |
| SERVEI/SERVICIO IMPORT<br>UNITARI<br>UNITARIO                                                                                                    | UNITATS TOTAL<br>UNIDADES    |
| Actuacions inspectores individualitzades a petició de part, llevat dels casos de denuncia o a petició d'una associació d'usuaris o de consumidors representativa. Actuaciones inspectoras individualitzadas a petición de parte, salvo en los supuestos de denuncia o a petición de una asociación de usuarios o de consumidores representativa. Procedment d'oxpedició de certificacions i de resolucions de reconeixement oficial de l'experiéncia profesional en activitats de venda, amb adaptació individualitzada, de productes santaris. |                              |
| 🛃 Inicio 👘 🏈 🖾 📚 👋 🞯 Bandeja de entr 📄 3 Explorador d 🔹 👿 2 Microsoft Off 🔹 🎸 4 Internet Expl 🔹                                                                                                    | 🔁 1324299775846[ 🔇 🙆 👿 14:06 |

1. En la parte superior izquierda, rellenar con el desplegable el **Órgano Gestor**, en función de donde esté ubicado el establecimiento, cuya licencia se solicita y, a continuación, hacer doble clic en el **Código Territorial**, al objeto de que aparezca el código correspondiente.

Nota: Sin los datos del Órgano gestor y el Código Territorial, el impreso de tasas no será válido en el Banco o Caja de Ahorros correspondiente.

2. Rellene el formulario correspondiente con los datos que se le solicita. Algunos formularios se rellenan a través de simulador, en otros los datos deben escribirse directamente sobre el modelo.

Nota: Para introducir la cuantía de la tasa, se debe utilizar la coma del teclado de las letras y no el teclado numérico.

- 3. Una vez cumplimentado el primer modelo PDF, pulse el botón "Aceptar"
- 4. Una pantalla le mostrará los datos identificativos del modelo.
- 5. Pulse, de nuevo, el botón "Aceptar".
- 6. Pulse el botón "Imprimir para obtener las copias necesarias".

IMPORTANTE: Compruebe que los ejemplares que el ordenador le proporciona llevan impresos en el apartado "Número de Liquidación" un código de barras y una numeración. Sólo con esa información las Entidades Colaboradoras aceptarán los ejemplares para efectuar el pago.